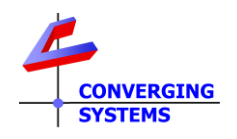

# **TechNotes**

Revision 5/3/2024

## Lutron Platform Support for Moden Form Fans

## **Options available from Abicus A1G20-DMX to control Modern Form Fans**

**Table Of Contents** 

Background/Feature Set Supported Features User Interfaces available (on Lutron App) How to Control Fan Operations from the Lutron APP using a Phantom Dimmer UI How to Control Fan Operations from a standard Keypad Button Press (or timeclock or Occ. Sensor trigger)

#### Background

Currently, Lutron LEAP protocol devices (RadioRA3, QSX, and Athena) do not have native control for ceiling fans. Recent versions of the Abicus A1G20-DMX Gateway (hereinafter "Gateway"), however, now provide for native support of both fan and lighting operations using familiar lighting User Interface (UIs) available within the Lutron App. In addition, direct control of specific fan speeds and light levels can be programmed to react to simple button presses from Lutron Seetouch<sup>™</sup>, Palladiom<sup>™</sup>, Sunnata <sup>™</sup> and other supported keypads as well as occupancy sensory and timeclock events. Modern Form fans have the capability of forward speeds (for summer cooling) and reverse speeds (for winter heating). Common to both operations is the normal operation of the built-in LED element for lighting.

This document assumes that you have already set up your device as per the Aispire documentatioon (see separate documents)

Functionality available with the Gateway combined with Athena/QXS/RadioRA3 and Modern Form fans includes the following: -Selection of Summer speeds (continuously variable) from OFF to ON.

-Selection of Winter speeds (continuously variable) from OFF to ON.

-Selection of any brightness level from the integrated LED light from OFF to ON.

#### Lutron Platform support/non-support matrix with RadioRA3/Homeworks<sup>™</sup> QSX and Athena processors

| Supported Features                                                                                                    | Non-supported/non-tested features                                |
|----------------------------------------------------------------------------------------------------|------------------------------------------------------------------|
| Fan speeds (Summer cooling as well as Winter heating) including on/off using Phantom Load dimmers within the                                                                            |                                                                  |
| Lutron App.                                                                                                    |                                                                  |
| Timeclock output can be tracked, if needed, by tracking a real or phantom load linked to those triggers (in Lutron Designer) with <u>SLIM</u>                                           | Native Timeclock tracking is not possible                        |
| Button presses from Switches and Dimmers (real and phantom) can be tracked, if needed, by tracking a real or phantom load linked to those devices (in Lutron Designer) with <u>SLIM</u> | Tracking of connected loads to switches and dimmers is supported |

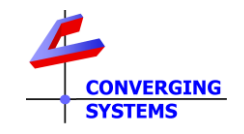

#### User interfaces Available within Athena/ QSX/RadioRA3 for the control off Moden Form Fans

| Moden Form Built-In Light                   | Moden Form Summer Operation           | Modern Form Winter Operation          |
|---------------------------------------------|---------------------------------------|---------------------------------------|
| Area 001 Demo Box<br>MF Light<br><b>Off</b> | Area 001 Demo Box<br>MF Summer<br>Off | Area 001 Demo Box<br>MF Winter<br>Off |
|                                             | Ť.                                    |                                       |
|                                             |                                       |                                       |
|                                             |                                       |                                       |
| 00                                          | 0                                     |                                       |
| Edit Device                                 | Edit Device                           | Edit Device                           |

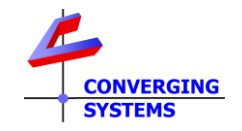

| HC     | ow to create a (phantom) Use                                                                                                    | er in                                                                                                    | terrace to                                            | control far      | i opera      | tion (Q                        | <u>,5X/</u> | Athena*)                     |  |
|--------|----------------------------------------------------------------------------------------------------|----------------------------------------------------------------------------------------------------|-------------------------------------------------------|------------------|--------------|--------------------------------|-------------|------------------------------|--|
| *Note: | abbreviated instructions for RadioRA3 ar                                                                                                    | e WIP                                                                                                    |                                                       |                  |              |                                |             |                              |  |
| Step   | Overview                                                                                                    | Deta                                                                                                    | Detail                                                |                  |              |                                |             |                              |  |
| B1-1   | Create three <b>Phantom Loads</b> (that will not be activated within Designer) and upload project to processor                                                                                                    | <ul> <li>Within Lutron Designer/ Design/Loads window, select the + mark and a three Phantom Loads and name them</li> <li>-Fan Light</li> <li>-Fan Summer</li> <li>-Fan Winter (or anything that helps you identify them)</li> </ul> |                                                       |                  |              |                                |             | + mark and add               |  |
|        |                                                                                                    | Zone Name (e)     Lighting Layer     Zone Description     Fixture Ty       MF Light     Ambient     MF Fan Light     Undefined                                                                                                    |                                                       |                  |              |                                | ге Туре     |                              |  |
|        |                                                                                                    |                                                                                                    |                                                       |                  |              |                                | Ur          | ndefined                     |  |
|        |                                                                                                    |                                                                                                    | MF Summer                                             | Ambient          | MF Fan       | Summer                         | Ur          | ndefined                     |  |
|        |                                                                                                    |                                                                                                    | MF Winter                                             | Ambient          | MF Fan       | Winter                         | Undefined   |                              |  |
|        |                                                                                                    | L                                                                                                    | oad Type                                              |                  | Voltage      | Voltage Emergen                |             | cy Interface                 |  |
|        |                                                                                                    | Ir                                                                                                    | candescent/Halog                                      | en               | 120 V        | No (1009                       | 6)          | None                         |  |
|        |                                                                                                    | Incandescent/Halogen                                                                                                    |                                                       |                  | 120 V        | No (1009                       | 6)          | None                         |  |
|        |                                                                                                    | Ir                                                                                                    | candescent/Halog                                      | en               | 120 V        | No (100%)                      |             | None                         |  |
|        |                                                                                                    | Not                                                                                                    | e: You do not r                                       | need to define   | a fixture ty | vpe here                       |             | •                            |  |
| 81-2   | Assign each <b>Phantom Load</b> to an<br>existing or phantom piece of<br>applicable Lutron equipment.<br><b>Note</b> : In order for <b>Phantom Loads</b> to<br>be programmed to operate and<br>therefore to be surfaced within the<br>Lutron integration report (and<br>therefore able to be discovered<br>within the e-Node/Lutron/Devices<br>window), you must assign any<br>created "Phantom Loads" to a piece<br>of Lutron hardware (real or<br>phantom) that has sufficient slots<br>available to which these Phantom | -                                                                                                    | u don't have a<br>ntom Loads car<br><u>e 2</u> below. | piece of existin | ig Lutron f  | ardware '<br><u>e 1</u> below, | to wh       | nich these<br>erwise, follow |  |

#### Ц L + 111 L. L. l ť **..**: \*1 1 . ÷

٦

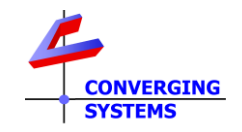

| B1-3<br>Case 1 | Add an applicable phantom<br>equipment type within Designer to<br>which at minimum 3 <b>Phantom Loads</b><br>can be assigned (for each fan that<br>needs to be individually controlled).<br><b>Note:</b> There are various ways to<br>perform this operation, but the<br>described example below can be<br>easily implemented to accomplish<br>the goal here. | Step C1-1. Add the DPM Adaptive 4 Output (or similar) to your Lutron project within Designer,         Image: DPM Adaptive 2 for Fans       X       Edit         Image: DPM Adaptive 2 for Fans       X       Edit         Image: DPM Adaptive 2 for Fans       X       Edit         Image: DPM Adaptive 2 for Fans       X       Edit         Image: DPM Adaptive 2 for Fans       X       Edit         Image: DPM Adaptive 2 for Fans       X       Edit         Image: DPM Adaptive 2 for Fans       X       Edit         Image: DPM Adaptive 2 for Fans       X       Edit         Image: DPM Adaptive 2 for Fans       X       Edit         Image: DPM Adaptive 2 for Fans       X       Edit         Image: DPM Adaptive 2 for Fans       X       Edit         Image: DPM Adaptive 2 for Fans       X       Edit         Image: DPM Adaptive 2 for Fans       X       Edit         Step C1-2.       Under Design Equipment find the phantom device created in       Step C1-3         Image: Demote X       MF Summer       16       Image: Demote X         Image: Area 001 Demote X       MF Summer       17       Image: Demote X         Image: Area 001 Demote X       MF Summer       18       Image: Demote X         Image: Area 001 Demote X |
|----------------|----------------------------------------------------------------------------------------------------|----------------------------------------------------------------------------------------------------|
|                |                                                                                                    | Item Description Area 001 Demo Box + DPM Adaptive 2 for Fans                                                                                                    |
| B1-3<br>Case 2 | Locate a suitable piece of <i>already</i><br><i>programmed</i> Lutron equipment to<br>which 3 or more Phantom Loads can<br>be assigned.                                                                                                    | <u>Step C2-1</u> . Within Designer, locate an existing piece of Lutron hardware already programemed within your system.                                                                                                    |

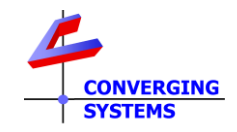

|                                                                                                    | DPM Adaptive 2 for Fans       X       Edit         Edit       Edit       Edit         Edit       Edit       Edit         Show Wattage Summary       Step C2-2. Under Design Equipment find the device located in Step C2-1 and assign a linkage to each Phantom Load under Zone Name below.         Area       Zone Name       Load #       Feed       Load Type         1       Area 001 Demo tox       MF Light       16       Incandescent/Halogen         3       Area 001 Demo tox       MF Winter       18       Incandescent/Halogen         4       Assign       18       Incandescent/Halogen              |
|----------------------------------------------------------------------------------------------------|----------------------------------------------------------------------------------------------------|
| B1-4       Within the Gateway's built-in web interface's Lutron tab, discover thos three Phantom Loads.         Note: Recent versions of the Gateway will auto-discover any newly added Lutron devices after a reboot of the e-node/Abicus. | <ul> <li>-Verify that there is a connection to the Lutron processor within the Lutron/Settings page.</li> <li>Settings Table Connected SYSTEM RADIORA 3 ADAPTOR_IP 192.168.11.20 CONNECTION ENABLE CONNECTION ENABLE CONNECTION ENABLE CONNECTION ENABLE CONNECTION ENABLE CONNECTION ENABLE CONNECTOR Set on a secure connection is obtained (and "Connected" is seen above). You should see those three Phantom Loads previously created and uploaded through Designer.</li> <li>Devices Trace 1924 HQWD-w5BRL 4128 Hue 5468 I-Phantom Ketra 6218 Lightbar 8910 MF Light 8924 MF Summer 8938 MF Winter</li> </ul> |

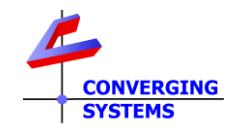

| B1-5 | Program those three phantom sliders    | Oper                                                                                                    | the (   | Gateway'    | s Lutron Table an     | d associa        | te each Phanto              | om Load with                           |
|------|----------------------------------------|----------------------------------------------------------------------------------------------------|---------|-------------|-----------------------|------------------|-----------------------------|----------------------------------------|
|      | to control applicable functions on the | assoc                                                                                                    | ciation | ns to a pa  | rticular Modern I     | Form fan         | feature availal             | ble.                                   |
|      | discovered Fan                         |                                                                                                    |         |             |                       |                  |                             |                                        |
|      |                                        | -On a                                                                                                    | n unp   | orogramn    | ned line in the Da    | select first the | e applicable                |                                        |
|      |                                        | Lutro                                                                                                    | on dev  | ice that v  | vill control the pa   | articular f      | <sup>f</sup> eature on a Fa | n. Here the MF                         |
|      |                                        | Sumr                                                                                                    | ner fe  | eature is s | elected.              |                  |                             |                                        |
|      |                                        |                                                                                                    |         |             |                       |                  |                             |                                        |
|      |                                        | -ID. Select the MF Summer (phantom dimmer)                                                                      |         |             |                       |                  |                             |                                        |
|      |                                        |                                                                                                    |         | TD          | Butt                  | on ?             | Action                      | X                                      |
|      |                                        | _                                                                                                    |         |             |                       |                  |                             |                                        |
|      |                                        | l                                                                                                    | MF S    | Summer      | - V Dimn              | ier 🗸 🛛 L        | evel 🗸                      | - ·                                    |
|      |                                        |                                                                                                    |         | -           |                       |                  |                             |                                        |
|      |                                        | (Verify that <b>Dimme</b> r and <b>Level</b> are set as shown above and hit the <b>Upload</b> button to program |         |             |                       |                  |                             |                                        |
|      |                                        |                                                                                                    |         |             |                       |                  |                             |                                        |
|      |                                        |                                                                                                    |         |             |                       |                  |                             |                                        |
|      |                                        | -Next                                                                                                    | t com   | plete the   | programming the       | at the firs      | st Phantom Loa              | ad (MF Summer                          |
|      |                                        | or 89                                                                                                    | 10) b   | by providi  | ng the applicable     | ZGN (ZO          | ne/Group/Noc                | le) addressing,                        |
|      |                                        | as well as <b>Device Type</b> and Command as shown below.                                                       |         |             |                       |                  |                             |                                        |
|      |                                        | _                                                                                                    | _       | _           |                       |                  |                             |                                        |
|      |                                        | Lu                                                                                                    | tro     | n Ir        | itegration            |                  |                             |                                        |
|      |                                        |                                                                                                    |         |             |                       |                  |                             |                                        |
|      |                                        |                                                                                                    |         |             |                       |                  |                             |                                        |
|      |                                        |                                                                                                    | Clea    | ar )        |                       |                  |                             |                                        |
|      |                                        |                                                                                                    |         |             |                       |                  |                             |                                        |
|      |                                        |                                                                                                    | Set     | ttings (    | Table                 |                  |                             |                                        |
|      |                                        |                                                                                                    | · ·     | Track       |                       | Cor              | mmand                       |                                        |
|      |                                        |                                                                                                    | C       | Lutron ID   | Address               | Device           | Command                     | Value                                  |
|      |                                        |                                                                                                    | - 0     |             |                       |                  |                             | <b>^</b>                               |
|      |                                        |                                                                                                    |         | 8910,0      | 1.1.1                 | LED              | SET                         |                                        |
|      |                                        |                                                                                                    |         | 8924,0      | 1.1.2                 | LED              | SET                         |                                        |
|      |                                        |                                                                                                    |         | 8938,0      | 1.1.3                 | LED              | SET 🔶                       |                                        |
|      |                                        |                                                                                                    |         |             |                       |                  |                             |                                        |
|      |                                        | -Add                                                                                                    | ress.   | From the    | scroll list (right o  | click with       | in <b>Address</b> ) , se    | elect the                              |
|      |                                        | appli                                                                                                    | cable   | load (ZGI   | N) address for the    | e device t       | to be controlle             | d.                                     |
|      |                                        | -Devi                                                                                                    | ice. F  | rom the s   | croll list (right cli | ck within        | <b>Device</b> ), selec      | t the Device                           |
|      |                                        | type                                                                                                    | (LED 1  | for lightin | g, Motor for mot      | tor)             |                             | <b>N I I I I</b>                       |
|      |                                        | -Com                                                                                                    | mand    | a. From th  | ne scroll list (right | t Click wit      | nin Command                 | ), select the                          |
|      |                                        | appli                                                                                                    | capie   | comman      | u snown above to      | o track th       | ie slider.                  |                                        |
|      |                                        | -Dun                                                                                                    | licate  | the abov    | e step for (ii) MF    | Winter (         | 8924) and (iii) I           | MF Light (8938)                        |
|      |                                        | P                                                                                                    |         |             |                       |                  |                             | ······································ |

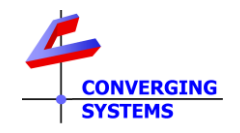

### Lutron Button (real and phantom) button press operation

In addition to Lutron App control of various features, keypads and other User Interfaces can be programmed as well.

The following is an example that can be used to program a real or phantom keypad with the below <u>Fan</u> and <u>LED</u> operations to control a Moden Form Fan with the following ZGN (**Z**one/**G**roup/**N**ode) addresses.

-ZGN address of 1.1.1 for LED (illumination)

-ZGN address of 1.1.2 for Fan\_Down or Summer

-ZGN address of 1.1.3 for Ran\_Up for Winter

#### **Fixtures** Q, 🕮 (new 52 Settings ID MF\_Fan\_F0862C LABEL new 52 IΡ 192.168.11.117 ZONE 1 GROUP 1 NODE 1 LIGHT NODE 2 FAN DOWN FAN UP NODE 3

MF Fan Discovery 1

| Fan Operations (mapped to a keypad) |                          |  |  |  |  |  |
|-------------------------------------|--------------------------|--|--|--|--|--|
| Button #*                           | Operation                |  |  |  |  |  |
| 1                                   |                          |  |  |  |  |  |
|                                     | Summer 100% (full) speed |  |  |  |  |  |
| 2                                   | Summer 50% speed         |  |  |  |  |  |
| 3                                   | Winter 100% (full) speed |  |  |  |  |  |
| 4                                   | Summer 50% speed         |  |  |  |  |  |
| 16                                  | FAN OFF                  |  |  |  |  |  |

| Light Operations (mapped to a keypad) |  |  |  |  |  |
|---------------------------------------|--|--|--|--|--|
| Operation                             |  |  |  |  |  |
|                                       |  |  |  |  |  |
| LED 100% (full) brightness            |  |  |  |  |  |
| LED 75% brightness                    |  |  |  |  |  |
| LED 50% brightness                    |  |  |  |  |  |
| LED 25% brightness                    |  |  |  |  |  |
| LED Off                               |  |  |  |  |  |
|                                       |  |  |  |  |  |

\*Button numbers are described below. They can also be found here.

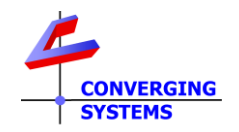

#### Steps to make this happen

**Note**: We will assume that you have programmed the below Lutron keypad to respond to single action button presses (i.e., a PRESS which we shall refer to as "3") below. Other types of operations are permitted, but that level of detail is beyond the scope of this document. Therefore, make sure your keypad is transmitting a "3" after the Lutron ID that can be seen through the TRACE function under the Lutron Tab (after that physical button is depressed with a "Connected" system.

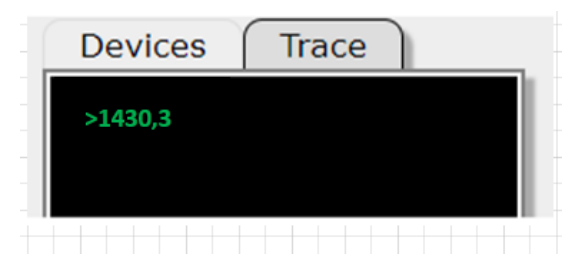

| Step | Overview                                                                                                    | Detail                                                                                                    |
|------|----------------------------------------------------------------------------------------------------|----------------------------------------------------------------------------------------------------|
| 1    | Identify a keypad that you will use to                                                                                                 | Let's assume that you will be using a 10-button desktop keypad                                                                                                    |
|      | control various fan operations                                                                                                    | T10-RL                                                                                                    |
|      |                                                                                                    | Note: if you do not have a real keypad that will be purposed to perform this operation, simply create a phantom keypad with Lutron Designer and upload the new program which includes that new keypad to the processor t (but don't activate that keypad if it is Phantom keypad) |
| 2    | Reboot the Gateway after the Lutron processor has finished it program upload                                                           | -This allows the Gateway to automatically discover new Lutron programmed keypads                                                                                                    |
| 3    | Within the Gateway/ <b>Lutron/Table</b><br>view perform the following<br>programming for the FAN (as per the<br><u>example</u> above). | -Program each element for fan operation (listed in the <u>example table</u> above)<br>by selecting a new/empty line and program as per the directions below.                                                                                                    |

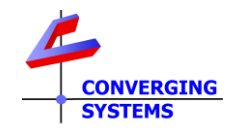

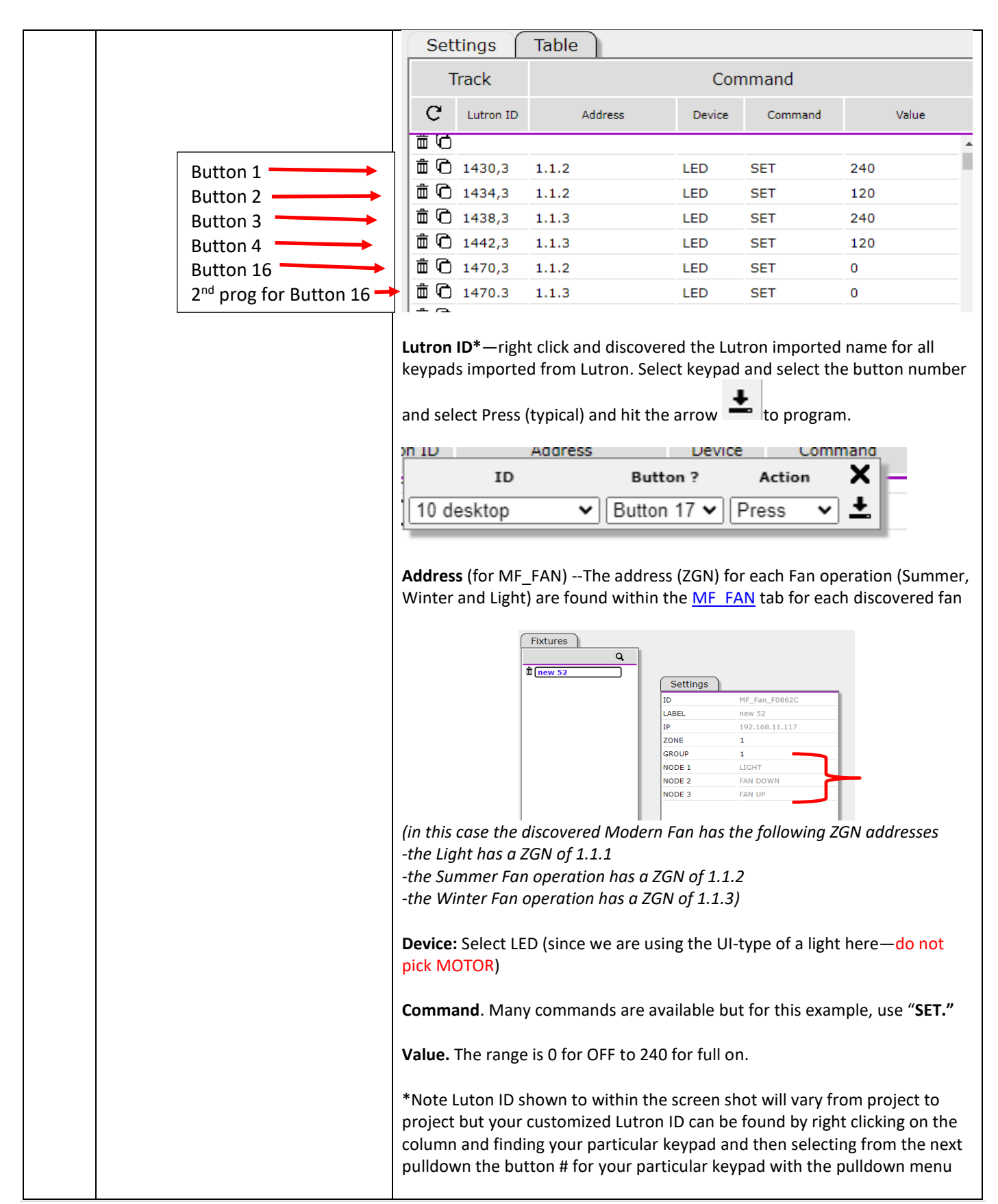

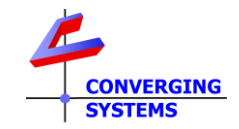

| 4 | Within the Abicus/Lutron Table<br>perform the following programming<br>for the LIGHT | Follow<br>light (L | the abov<br>ED) oper<br>tings                  | ve directions in ations.<br>Table                  | <u>Step 3</u> bu                | t refer to th                   | e screen shot           | below for |
|---|--------------------------------------------------------------------------------------|--------------------|------------------------------------------------|----------------------------------------------------|---------------------------------|---------------------------------|-------------------------|-----------|
|   |                                                                                      | -                  | Track                                          |                                                    | Cor                             | nmand                           |                         |           |
|   |                                                                                      | C                  | Lutron ID                                      | Address                                            | Device                          | Command                         | Value                   |           |
|   | Button 6<br>Button 7<br>Button 8<br>Button 9<br>Button 16                            |                    | 1450,3<br>1454,3<br>1458,3<br>1462,3<br>1474,3 | 1.1.1<br>1.1.1<br>1.1.1<br>1.1.1<br>1.1.1<br>1.1.1 | LED<br>LED<br>LED<br>LED<br>LED | SET<br>SET<br>SET<br>SET<br>SET | 240<br>180<br>120<br>60 |           |

Please see separate <u>documentation</u> on how to program button presses to control color on e-Node/xxx connected devices (as well as monitoring timeclock and occupancy sensor triggers).